# PJe e DESARQ:: Criar ou Redefinir Senha

# 30/06/2025 21:26:39

|            |                                                                   |                     | Imprimir artigo da FAQ   |
|------------|-------------------------------------------------------------------|---------------------|--------------------------|
| Categoria: | STIC::1º nível de atendimento - SEHD::Instruções para<br>usuários | Votos:              | 2                        |
| Estado:    | público (todos)                                                   | Resultado:          | 100.00 %                 |
| Idioma:    | pt_BR                                                             | Última atualização: | Seg 26 Abr 11:21:31 2021 |
|            |                                                                   |                     |                          |

## Palavras-chave

desarq, desarquivamento, cadastro, login, pje, senha, cpf, senha pje

#### Sintoma (público)

Usuários (advogados, pessoas físicas, serventuários de outros tribunais...) solicitando login e senha no sistema PJe ou no Sistema de Desarquivamento de Processos (DESARQ) .

#### Problema (público)

Solicitante não ter certificado digital para ATIVAR/VALIDAR o perfil cadastrado no sistema PJe. (Isso ocorre muito para os papéis de Jus Postulandi)

### Solução (público)

O Sistema de Desarquivamento de Processos (DESARQ) utiliza o mesmo usuário (CPF) e senha cadastrado no sistema PJe1G! Para definir seu usuário e senha para o acesso ao sistema PJe1G ou PJe2G, siga os seguintes passos:

 Clique em "Esqueci minha senha" na tela de acesso do sistema PJeIG ([1]https://pjepg.tjro.jus.br/login.seam) ou PJe2G ([2]https://pjesg.tjro.jus.br/login.seam), conforme imagem abaixo:

NOTA: Para que seja possível a criação do usuário (CPF) e senha, o solicitante DEVE TER AO MENOS O PERFIL JUS POSTULANDI já cadastrado no sistema PJe.

2. Insira seu CPF e o e-mail do seu usuário cadastrado no sistema PJe1G:

3. Uma mensagem será enviada para sua conta de e-mail. Aguarde o recebimento, este que poderá demorar até 5 minutos.

 Quando a mensagem chegar em sua caixa de entrada, verifique no corpo do e-mail se no campo Login aparece o seu CPF corretamente. Neste e-mail oferecemos 2 (duas formas) para criar/recuperar uma senha.

 $1^{a}$  Forma: Ao verificar se no campo Login seu CPF está correto, basta clicar no botão verde escrito "Clique Aqui". Aparecerá a seguinte tela:

ou

2ª Forma: Se ao clicar no botão verde aparecer a imagem abaixo ou caso ao clicar no botão verde não aparecer uma tela para cadastro de uma nova senha (tela acima); Copie o link disponível no final da mensagem e cole em seu navegador de internet.

4.1) Seguir as instruções após o clique.

https://pjepg.tjro.jus.br/login.seam
https://pjesg.tjro.jus.br/login.seam